## ice>Link: Plus iPod DENSION ice **Link** Plus **OK to Disconnect.** Update Anleitung iceLink Plus iceLink Plus: Update Anleitung 1. Update 📅 WinRAR self-extracting archive Extracting ICE-LINK, PLUS\_FW\_A02\UPD\_00F0.MP3 Extracting ICE-LINK, PLUS\_FW\_A02\UPD\_00F1.MP3 Extracting ICE-LINK, PLUS\_FW\_A02\UPD\_00F3.MP3 Extracting ICE-LINK, PLUS\_FW\_A02\UPD\_00F3.MP3 Extracting ICE-LINK, PLUS\_FW\_A02\UPD\_00F3.MP3 Extracting ICE-LINK, PLUS\_FW\_A02\UPD\_00F5.MP3 Extracting ICE-LINK, PLUS\_FW\_A02\UPD\_00F6.MP3 Extracting ICE-LINK, PLUS\_FW\_A02\UPD\_00F3.MP3 Extracting ICE-LINK, PLUS\_FW\_A02\UPD\_00F3.MP3 Extracting ICE-LINK, PLUS\_FW\_A02\UPD\_00F3.MP3 Extracting ICE-LINK, PLUS\_FW\_A02\UPD\_00F3.MP3 Extracting ICE-LINK, PLUS\_FW\_A02\UPD\_00F3.MP3 Extracting ICE-LINK, PLUS\_FW\_A02\UPD\_00F3.MP3 Extracting ICE-LINK, PLUS\_FW\_A02\UPD\_00F6.MP3 Extracting ICE-LINK, PLUS\_FW\_A02\UPD\_00F6.MP3 Extracting ICE-LINK, PLUS\_FW\_A02\UPD\_00F6.MP3 Destination folder Browse Installation progress Cancel a. Kopieren Sie das sich selbst entpackende Archiv "ice-Link\_Plus\_fw\_xxx.exe" in einen Ordner. Entpacken Sie die Daten durch einen Doppelclick auf die Datei. Es öffnet sich ein Fenster auf dem Computerbildschirm, welches den

Fortschritt beim Entpacken anzeigt. (Siehe Abbildung)

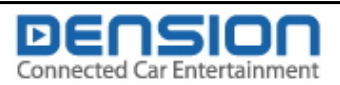

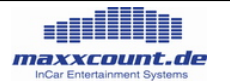

| iPod Not Readable                                                                                                    |
|----------------------------------------------------------------------------------------------------|
| This iPod needs to be reformatted for use on your PC. Click on the<br>Update button below to run the iPod Updater application that will allow<br>you to reformat or restore your iPod. |
|                                                                                                    |

**b.** Verbinden Sie den iPod mit dem Computer. Sie erhalten eine Nachricht, welche Sie auffordert den Ipod für den Betrieb am PC bzw. MAC neu zu formatieren. Wählen Sie den Button "Cancel". (Siehe Abbildung)

Bitte beachten Sie, daß durch die Betätigung des Buttons "Update" alle Informationen auf Ihrem iPod gelöscht werden.

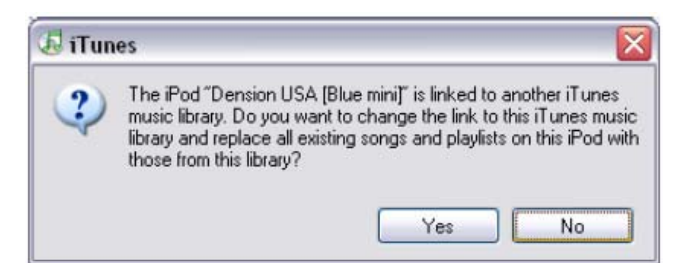

*c.* Wenn Sie Ihren iPod mit einem anderen Computer verbinden, auf dem eine andere iTunes Musikbibliothek vorhanden ist, öffnet sich ein Fenster auf dem Computerbildschirm, welches vor einem Verlust aller auf dem iPod abgespeicherten Titel warnt. (Siehe Abbildung) *Wählen Sie "NEIN" oder alle Titel des iPod werden gelöscht bzw. durch neue Titel ersetzt.* 

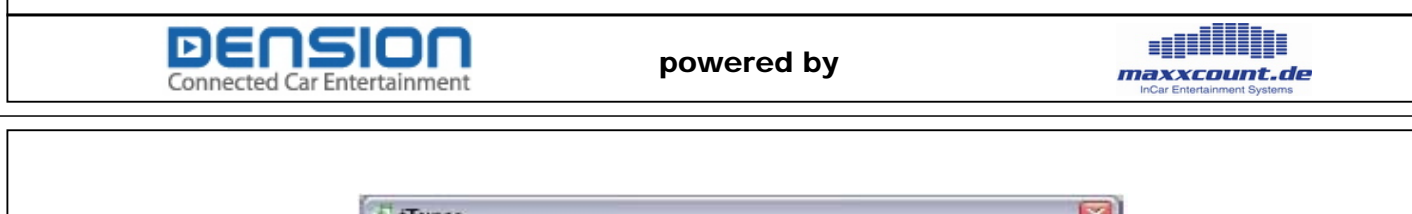

| lusic    | General                                                                                                |
|----------|----------------------------------------------------------------------------------------------------|
| OA<br>OA | utometically update gli songs and playlists<br>utomatically update galacted playlists only:            |
|          | My Top Rated     My Top Rated     Recently Added     Recently Played     Top 25 Most Played     UPDATE |
| • k      | larwaly manage songs and playists                                                                      |
|          | niji updale shecked rangi                                                                              |

*d*. Öffnen sie das Programm iTunes. Gehen Sie zu Edit > Preferences .... Klicken Sie auf den Reiter "iPod" Vergewissern Sie sich, daß "Manually manage songs and playlists" ausgewählt ist. (Siehe Abbildung)

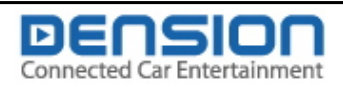

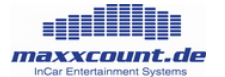

| Ött fundet       Ött fundet         Ött fundet       Ött fundet         Ött fundet       Ö | Sandh         Sandh         Sandh           Imreg Samer         00-40         0.99         Marcin         Car Interface           Imreg Samer         00-40         0.99         Marcin         Car Interface           Imreg Samer         00-40         0.99         Marcin         Car Interface           Imreg Samer         00-40         0.99         Marcin         Car Interface           Imreg Samer         00-40         0.99         Marcin         Car Interface           Imreg Samer         00-40         0.99         Marcin         Orapp           Imreg Samer         00-40         0.99         Marcin         Orapp           Imreg Samer         0.90         0.99         Marcin         Marcin           Imreg Samer         0.90         0.99         Marcin         Marcin           Imreg Samer         0.90         0.99         Marcin         Marcin           Imreg Samer         0.90         0.99         Marcin         Marcin           Imreg Samer         0.90         0.99         Marcin         Marcin           Imreg Samer         0.90         Marcin         Marcin         Marcin           Imreg Samer         0.90         Marcin <t< th=""><th></th></t<> |                             |
|----------------------------------------------------------------------------------------------------|----------------------------------------------------------------------------------------------------|-----------------------------|
| Ind ziehen Sie diese durch Drag & D                                                                                                    | rop in das Verzeichnis Ihres iPod (Siehe Abbil<br>g Playtist<br>ing<br>er wird der Bearbeitungsforschritt des Updates<br>powered by                                                                                                    | dung). angezeigt.           |
| Ele Edt Connected Car Entertainment                                                                                                    | Advanced Help Updating Songs on 'Prod" Copying So of 741: 370110A0E30210CDE5 Search Burn Die Song Name Time Artist AI U 005935555044514550000000000 update Ex                                                                                                    | InCar Entertainment Systems |

*g.* Markieren Sie nun im iTunes die neue Playlist "*UPDATE*" mit allen ihren Dateien. Ziehen Sie die markierten Dateien per Drag & Drop in das iPod Symbol. (Siehe Abbildung)

Wenn der Datei-Transfer beendet ist, sind die Update Dateien erfolgreich auf den iPod kopiert. Sie können nun den iPod vom Computer trennen und die folgenden Schritte ausführen.

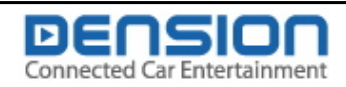

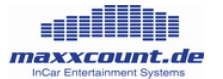

## 3. Der Update Prozeß

Verbinden Sie den iPod mit dem iceLink PLUS für den Rest des Update-Prozeß.

a. <u>ice>link Setup 3/7</u>

Rnd Key Random Update ice>link About ice>link

Wählen Sie nun im iceLink PLUS Menü das ice>Link Setup und rufen Sie die Option Update ice>Link auf.

b. <u>Update ice>link 2.01</u> Update found, version 2.02 Load update?

Eine Displayanzeige signalisiert ein vorhandenes Update und fragt ob dieses durchgeführt werden soll. Bestätigen Sie diese Frage.

c. Update ice>link 2.01

Loading update, don't disconnect iPod (~5 min.)

Eine Displayanzeige zeigt den Update-Vorgang an. *Während des Update-Vorganges darf die Verbindung von iPod und iceLink PLUS keinesfalls unterbrochen werden um Schäden am ice>Link PLUS zu vermeiden.* Das Update dauert rund eine Minute bei einem iPod 4G und ca. drei Minuten bei einem iPod mini. Während des Update-Vorganges können Sie weiter Musik hören.

Während des Update-Prozeß läuft der Titelcounter von "0" bis "99" und zeigt den Fortschritt des Upgrade Prozeß an. Der iceLink PLUS startet neu, nachdem er die "99" erreicht hat.

DENSION Connected Car Entertainment

powered by

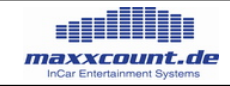

d.

Config 2.01 Panasonic config selected. Please turn ignition off and on again. Select CD changer!

Wenn das Update fertiggestellt ist, startet der iceLink PLUS neu. Folgen Sie den Anweisungen auf der Displayanzeige Ihres iPod (Siehe Abbildung), schalten Sie die Zündung AUS und wieder AN und wählen Sie an Ihrem Autoradio den CD Wechsler als Audioquelle an. Der Update Prozeß ist nun abgeschlossen.

## 4. SUPPORT

Wenn beim Update Probleme auftreten oder Sie Fragen zum iceLink PLUS haben, kontaktieren Sie uns bitte:

## maxxcount.de

TechnologieZentrumDresden Gostritzer Straße 61-63 01217 Dresden

| Telefon: | +493518718234     |
|----------|-------------------|
| Telefax: | +493518718236     |
| E-Mail : | info@maxxcount.de |

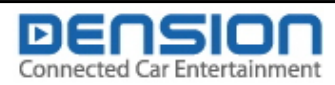

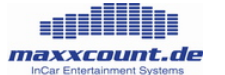